# Faxitron<sup>®</sup> Core

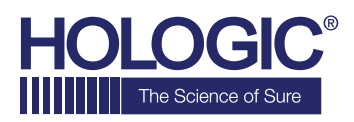

Sistema de radiografia de espécimes

## GUIA DE INÍCIO RÁPIDO

### 1. ATIVAÇÃO

- Certifique-se de que o interruptor de energia na parte posterior do gabinete do Faxitron Core esteja na posição **ON** (ligado)
- Gire a chave na frente do gabinete do Faxitron Core para on (ligado)
- Ligue o computador e o monitor

#### 2. INICIAR SOFTWARE

- Verifique se não há nada na gaveta de amostras do Faxitron Core
- Clique duas vezes no ícone do **Vision** no centro da área de trabalho

#### 3. CALIBRAR

Você será solicitado a calibrar depois de fazer o login
Pressione o botão "Calibrate" (Calibrar) para prosseguir

#### 4. DADOS DO PACIENTE

- Clique em "Start Procedure" (Iniciar procedimento)
- Clique em "Select from Worklist" (Selecionar na lista de trabalho)
- Localize o nome do paciente e clique duas vezes nele
- Preencha os campos obrigatórios em falta, tais como Laterality (Lateralidade)
- Clique em "Accept" (Aceitar)

#### 5. GERAÇÃO DE IMAGENS EM RAIO X

- Coloque o(s) espécime(s) na bandeja de espécimes do Faxitron Core
- Coloque a bandeja de espécimes na gaveta
- Feche a gaveta do Faxitron Core
- Pressione o botão verde **"X-ray"** (Raios X) para ativar os raios X; a imagem aparecerá após alguns segundos

#### 6. MANIPULAÇÃO DE IMAGENS

- Segure o **botão esquerdo do mouse** e arraste o mouse para mudar o brilho e o contraste para a função de janela/nível
- Ajuste o zoom para ampliar a imagem para visualização

#### 7. ARMAZENAMENTO EM PACS

Clique no botão **"PACS Store"** (Armazenamento em PACS) no lado esquerdo da tela

#### 8. IMPRESSÃO

 Clique no botão "PACS Print" (Impressão em PACS) no lado esquerdo da tela

#### 9. DESLIGAMENTO

- Clique no botão "System Shutdown" (Desligamento do sistema) no lado esquerdo e depois clique em "OK"
- Gire a chave no gabinete do Faxitron Core para off (desligado)

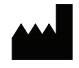

Hologic, Inc. 36 Apple Ridge Road Danbury, CT 06810 EUA 1.800.447.1856 www.hologic.com

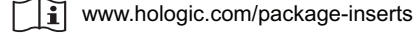

EC REP

**Hologic, BV** Da Vincilaan 5 1930 Zaventem Bélgica Tel.: +32 2 711 46 80 Fax: +32 2 725 20 87

#### PATROCINADOR NA AU Hologic Pty Ltd Suite 302, Level 3

2 Lyon Park Road Macquarie Park NSW 2113 Tel.: 02 9888 8000 CE

Sistema Faxitron Core, conhecido também como Sistema CoreVision.

04-4046-00-2300 Rev. 032 (8/21) Hologic Inc. ©2021 Todos os direitos reservados. Hologic, CoreVision, Faxitron e The Science of Sure são marcas comerciais e/ou marcas registradas da Hologic, Inc. e/ou de suas subsidiárias nos Estados Unidos e/ou em outros países. Estas informações são destinadas a profissionais médicos nos EUA e outros mercados e não se destina a solicitação ou promoção de produtos onde tais atividades são proibidas. Como os materiais da Hologic são distribuídos através de sites, eBroadcasts e feiras, nem sempre é possível controlar onde esses materiais aparecem. Para obter informações específicas sobre os produtos disponíveis para venda em um determinado país, entre em contato com o representante local da Hologic ou escreva para womenshealth@hologic.com.